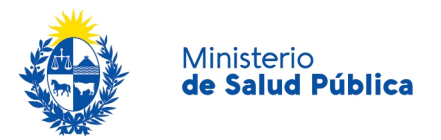

## Instructivo para el ingreso de solicitudes de registro de productos del Departamento de Alimentos, Cosméticos y Domisanitarios en VUCE

🔇 18 de Julio 1892 🕕 1934 🚯 Ministerio de Salud - Uruguay 💟 @MSPUruguay 🌐 msp.gub.uy

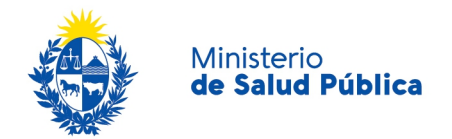

Para ingresar solicitudes, las empresas deben estar registradas en VUCE y la Dirección Técnica debe contar con firma electrónica.

A los efectos de iniciar el trámite, la Dirección Técnica debe iniciar sesión en nombre de la empresa a través del siguiente link:

https://portal.vuce.gub.uy/VUCE/servlet/loginvuce

Para realizar cualquier operación en VUCE deberá presionar el botón Iniciar Trámite:

|           | CONSULTAS ~                                                    | OPERACIONES ~ | Buscar | Ð                 | TEXPORT | A SESIÓN: Empresa Ejemplo | • | ٩           | ଦ     |
|-----------|----------------------------------------------------------------|---------------|--------|-------------------|---------|---------------------------|---|-------------|-------|
| Pa<br>Ses | envenido!<br><b>ablo Prueba</b><br>ión activa: Empresa Ejemplo |               |        |                   |         |                           |   | Iniciar Trá | âmite |
|           | 💎 Trámites enviados                                            |               |        | Trámites emitidos |         | (5) Adeudos               |   |             |       |

Luego, los campos del formulario de Inicio Operación deberá completarlos de la siguiente forma:

- Código de Régimen: **Registros/Especiales**
- Entidad: MSP Ministerio de Salud Pública
- Trámite: MSP Recepción de solicitudes de registro de productos de DACD Alimentos

Si el trámite que se desea realizar es para Cosméticos, Domisanitarios u Otros, en la opción Trámite se deberá elegir entre las siguientes según corresponda y seguir los mismos pasos:

- MSP Recepción de solicitudes de registro de productos de DACD Cosméticos
- MSP Recepción de solicitudes de registro de productos de DACD Domisanitarios
- MSP Recepción de solicitudes de registro de productos de DACD Otros

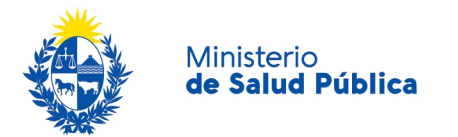

|                 | CONSULTAS Y OPERACIONES Y | Buscar                                     |   | SESIÓN: Empresa Ejemplo | ٥ | Ģ |
|-----------------|---------------------------|--------------------------------------------|---|-------------------------|---|---|
| General         |                           |                                            |   |                         |   |   |
| Inicio Operacio | ôn                        |                                            |   |                         |   |   |
| Tipo de docume  | nto RUT                   |                                            |   |                         |   |   |
| Nro Documento   | 123456789012              |                                            |   |                         |   |   |
| Nombre          | Empresa Ejemplo           |                                            |   |                         |   |   |
| Código Regimen  | Registros/Especial        | es 🔹                                       |   |                         |   |   |
| Entidad         | MSP - Ministerio de       | e Salud Pública                            |   |                         |   |   |
| Trámite         | MSP - Recepción d         | le solicitudes de registro de productos de | • |                         |   |   |
| Template        | Abortar Confirmar Guardar |                                            |   |                         |   |   |
| /ersionAnterior |                           |                                            |   |                         |   |   |

Luego de Confirmar, aparecerá un nuevo trámite en la operación Sin Iniciar, deberá presionar el menú del trámite y la opción **Ejecutar**.

|         | General                                                                   |             |
|---------|---------------------------------------------------------------------------|-------------|
| Trámite | es pendientes o anulados                                                  |             |
| Código  | Descripción                                                               | Estado      |
| REGA    | MSP - Recepción de solicitudes de registro de productos de DACD Alimentos | Sin Iniciar |
| Trámite | es finalizados                                                            | 🖹 Anular    |

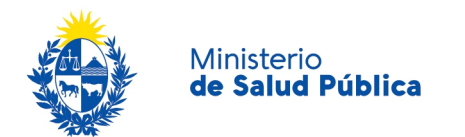

Ejemplo de trámite:

| Datos del Certificado         |                  |   |      |  |
|-------------------------------|------------------|---|------|--|
| Documento                     | REGA             |   |      |  |
| Número de operación           | 43717            |   |      |  |
| ▼ Datos del beneficiario      |                  |   |      |  |
| Persona que inicia el trámite | Persona          |   |      |  |
| Cédula de identidad           | 53714539         |   |      |  |
| RUT                           | 123456789012     |   |      |  |
| Razón Social                  | Empresa Ejemplo  |   |      |  |
| Número de la empresa          | 786946           |   |      |  |
| Teléfono                      | 098466445        |   |      |  |
| Director técnico              | Director         |   |      |  |
| Mail del director técnico     | persona@gmail.es |   |      |  |
| Nombre fantasia               | Nombre fantasia  |   |      |  |
| Detalles del dosier           |                  |   |      |  |
| Producto                      | producto         |   |      |  |
| Tipo                          | Alimento         |   |      |  |
| Solicitud                     | Nuevo            | • |      |  |
| Número de trámite             | 78978979         |   |      |  |
| Idjuntos                      |                  |   | <br> |  |

Aclaraciones sobre los campos:

- **Documento**: corresponde al código del trámite (REGA para Alimentos, REGC para Cosméticos, REGD para Domisanitarios y REGO para Otros)
- Número de operación: número que le permitirá hacer seguimiento de su trámite en VUCE
- Número de la empresa: número de habilitación de la empresa en el Departamento ACD
- Mail del director técnico: será a donde se dirijan todas las comunicaciones referentes al trámite

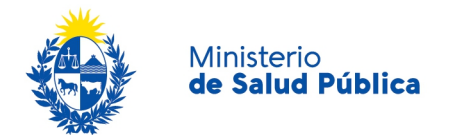

- **Producto**: nombre comercial del producto
- **Tipo**: subclasificación del producto
- Número de trámite: número de trámite Integradoc (si no lo conoce, dejar en blanco)
- Adjuntos: se deberán adjuntar todos los documentos del dosier en .pdf y la fórmula cuali-cuantitativa en .xls (cada adjunto debe ser menor a 15 MB). Importante: el formulario que hasta el momento debía ser firmado por Representante Legal y Dirección Técnica, debe continuarse presentando con ambas firmas. Puede presentarse como documento con firmas electrónicas o como documento escaneado con firmas de puño y letra.

Luego de completar los campos, deberá presionar la opción **Firmar**. Se generará un documento que la Dirección Técnica deberá firmar electrónicamente.

| Adjuntos                         |           |          |  |  |  |  |  |
|----------------------------------|-----------|----------|--|--|--|--|--|
| Adjuntos                         | Modificar | Eliminar |  |  |  |  |  |
| PRUEBA.pdf                       | ø         | ×        |  |  |  |  |  |
| Agregar<br>Guardar Enviar Firmar |           |          |  |  |  |  |  |

El trámite quedará en la operación Pendiente de pago, deberá presionar el menú del trámite y la opción **Pagar**.

| Trámites pendientes o anulados |                                                                           |                        |  |  |
|--------------------------------|---------------------------------------------------------------------------|------------------------|--|--|
| Código                         | Descripción                                                               | Estado                 |  |  |
| REGA                           | MSP - Recepción de solicitudes de registro de productos de DACD Alimentos | Pendiente de e         |  |  |
| Trámit                         | as finalizados                                                            | 同 Historia<br>會 Anular |  |  |

Ahora deberá abonar el costo correspondiente por alguno de los mecanismos que permite VUCE (ya no debe pasar por Tesorería del MSP).

Luego de validado el pago, el trámite llegará a la bandeja del Departamento para su evaluación.

Las eventuales comunicaciones (observaciones, aprobación, rechazo) se harán a través del sistema VUCE.

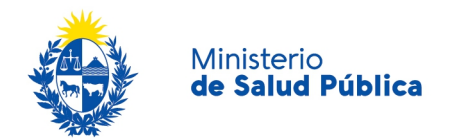

En cada ocasión la Dirección Técnica recibirá un mail con el aviso.

Sin perjuicio de ello, en cualquier momento la empresa podrá acceder al **Historial** de sus trámites para observar su estado (por ejemplo, nombre de la evaluadora que lo tenga asignado).

Cuando el trámite sea **aprobado**, recibirá un aviso indicando que el certificado se encuentra para retirar.

La entrega de certificados se coordinará con cada sector.